## Printen van een document

Als er een tegoed op je schoolpas staat, moet je daarna de printer installeren.

- Ga weer naar Myprint: <u>https://myprint.wolfert.nl</u>
- Installeer de "Google cloud printer" (Ricoh)
- Selecteer een bestand
- Controleer of de instellingen goed staan: aantal, kleur/zw, nieten aan/uit
- Druk daarna op printen.

## Lukt het niet om een bestand vanuit je drive te selecteren, loop dan de onderstaande stappen door:

- Ga naar je drive-document
- Download dit document als PDF (bestand downloaden PDF-doc.)
- Dit document wordt nu opgeslagen bij je downloads
- Ga weer terug naar Myprint
- Volg de bovenstaande stappen, alleen kies bij "selecteer een bestand" het bestand dat terug kan vinden bij je downloads bovenaan.

Heb je een bestand geselecteerd en heb op printen gedrukt..

- Leg je schoolpas rechts op de scanner van de printer en log in
- Als je de eerste keer print, vraagt deze om je leerlingnummer en password. Voor een volgende keer is dit niet meer nodig
- Druk op printen
- Het document staat in de display en is geselecteerd
- Druk daarna rechts op de groene knop "start" om het geselecteerde document te printen